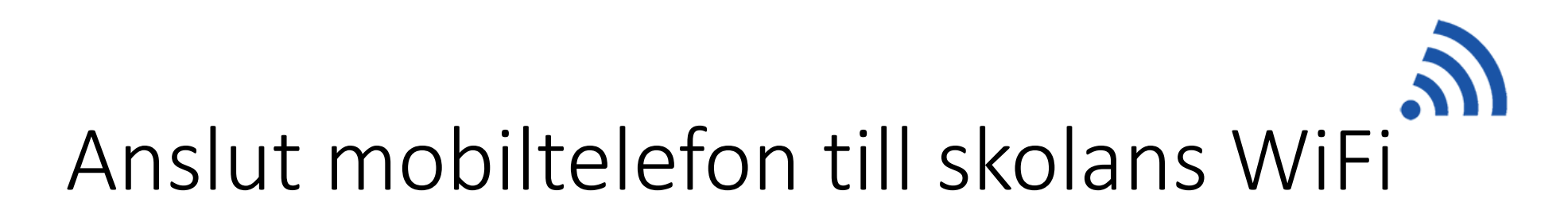

• Gå till https://e.umea.se/studera-wifi

umeå kommuns e-tjänster Wifi för elever

|                                                                                                    | LOGGA IN 💄 |
|----------------------------------------------------------------------------------------------------|------------|
| <b>Beskrivning av e-tjänst</b><br>Här kan du som är elev i Umeå kommuns skolor lägga till och ta bort dina enheter för åtkomst till kommunens trådlösa nät. |            |
| Läs mer om <u>wifi-anslutning för elever på umea.se</u> .                                                                                                   |            |
| 🔶 STARTA                                                                                                    |            |
| Mottagare av informationen som du skickar in via denna e-tjänst är <u>IT-funktionen - wifi för elever</u> .                                                 |            |
| Så behandlar vi dina personuppgifter, klicka <u>här</u> för att läsa mer.                                                                                   |            |

- Tryck starta
- Logga in med ditt användarnamn/lösenord och följ instruktionerna

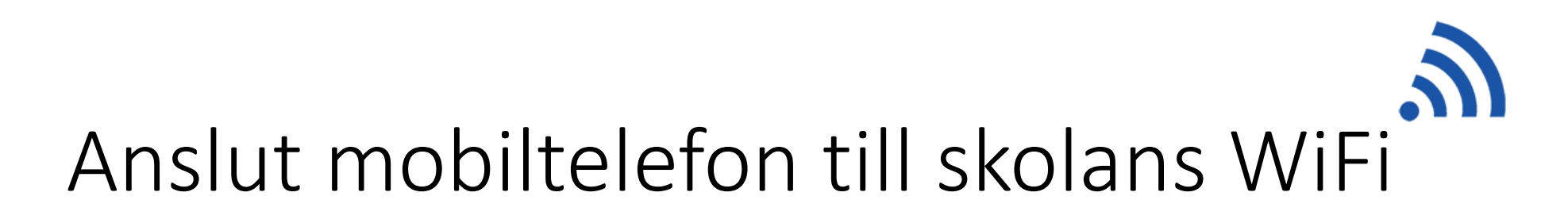

• Fyll i ett namn för den enhet och din enhets MAC-adress

| Wifi-anslutningar |                |              |   |
|-------------------|----------------|--------------|---|
| Namn              | MAC-adress     | Lösenord     |   |
| Pelles telefon    | 11:11:11:11:11 | Z7HKGc7F6PEN | × |
| LÄGG TILL +       |                |              |   |

- Din enhets lösenord visas rutan "Lösenord" notera eller kopiera lösenordet
- Tryck på "nästa"
- Tryck på "Spara"
- Anslut till nätet Umea\_PSK med din enhets lösenord

Lösenordet är giltigt i 1 år framåt. Därefter måste du ta bort och lägga till enheten igen. Du kan registrera 3st samtidiga enheter.

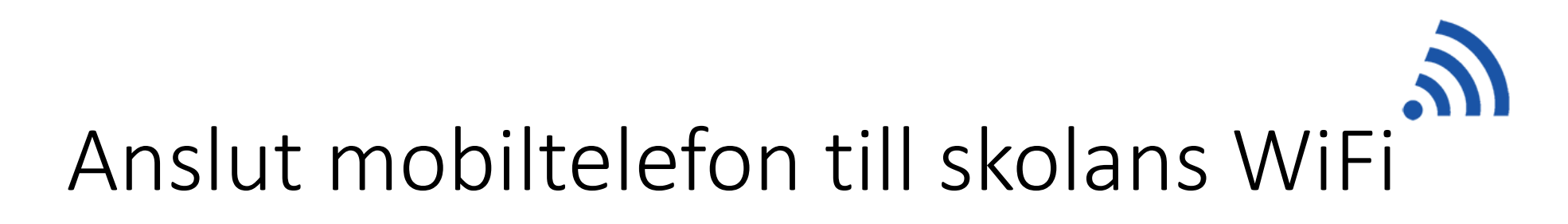

Hur hittar jag min enhets mac-adress??

# En mac-adress kan se ut så här: 11:22:33:44:aa:ab

# iPhone

- Öppna Inställningar
- Välj "Allmänt"
- Välj "Om"

"Wi-Fi-adress är mac-adress för enheten Notera eller kopiera den

### Android

- Öppna Inställningar
- Välj "Om Telefonen"
- Välj "Status"

Wi-fi MAC adress är mac-adress för enheten Notera eller kopiera den

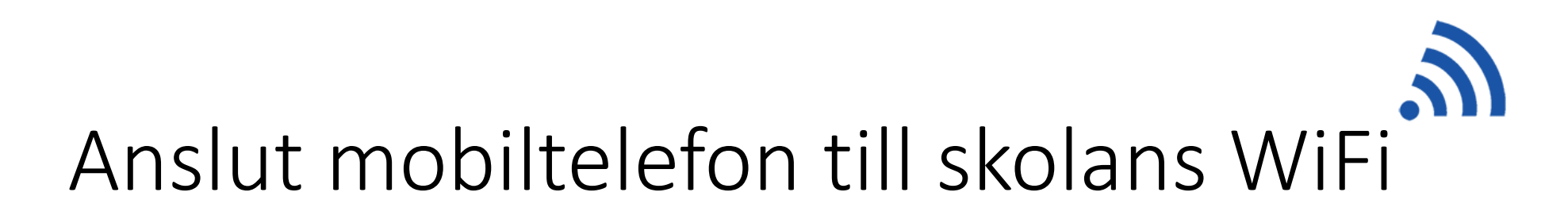

#### Mitt lösenord fungerar inte...

Detta kan bero på att du använder IOS14 /Android 10 eller nyare. Du måste då stänga av funktionen som gör att telefonen ansluter med en slumpad mac-adress för Umea PSK.

iPhone IL TELIA ? 10:15 81 % IL TELIA ? 10:15 81 % TELIA ? 10:16 81 % 🔳 07:53 & 👌 🔎 07:53 🖬 🕹 🐴 🔹 \*\*\*\*\*\*\* \* \*\* 🖘 🐃 📄 07:53 🕈 🖬 💰 🔹 🔹 🐳 🖘 🖽 .... 🗎 < Inställningar < Wi-Fi Wi-Fi Umea\_PSK **〈**Wi-Fi Umea PSK C Umea\_PSK Avancerat Avancerat OFFENTLIGA NÄTVERK IP-inställninga IP-inställningar ? (i) Anslut till det här nätverket Anslut till det här nätverket \_UK\_Guest Lösenord DHCP ' DHCP -Ange lösenord Ì Proxy Proxy ANDRA NÄTVERK Privat adress Privat adress Ingen 🔻 Ingen 🔻 ADM € ? (i) Automatisk återanslutning Wi-Fi-adress 9A:B5:DA Wi-Fi-adress D0:D2:B0:52:4B:CC Uppmätt nätverk Uppmätt nätverk Identifierar automatiskt Identifierar automatisk ELEV € ? (i) Om du använder en privat adress minskar det Avancerat Om du använder en privat adress minskar det spårningen av din iPhone mellan olika Wi-Fi-nätverk. spårningen av din iPhone mellan olika Wi-Fi-nätverk Slumpmässig MAC-adress MAC-adresstyp UK\_Onboard ? (i) **IPV4-ADRESS** Slumpmässig MAC-adress **IPV4-ADRESS** Telefon med MAC Ställ in IP Automatiskt > Ställ in IP Automatiskt > Umea\_PSK A 7 (1) Annat... DNS DNS Ställ in DNS Automatiskt > Ställ in DNS Automatiskt > Fråga om anslutning Meddela HTTP-PROXY HTTP-PROXY Automatisk anslutning till kända nätverk. Om inga kända nätverk är tillgängliga meddelas du om tillgängliga Ställ in proxy Av > Av > Ställ in proxy nätverk. Anslut till internetdelning automatiskt Fr... > Avbryt Spara Avbryt Spara THE set does here only stop and set of the second set of

# Android (Samsung, LG, Sony, etc)